## 3-8.スキャナー

5F-1、5F-2 のプリンタの場合

1. USB メモリをプリンタに接続 → [確認] を押す ※NTFS と exFAT フォーマットの USB は使用できません。FAT32 のフォーマットでご利用下さい。

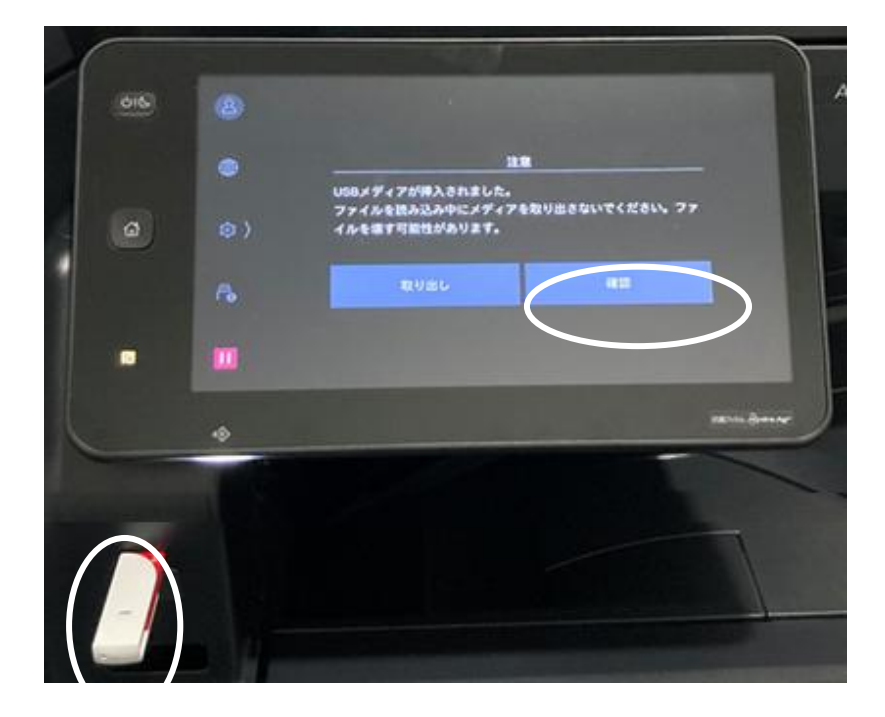

2. [USB 保存] を押す

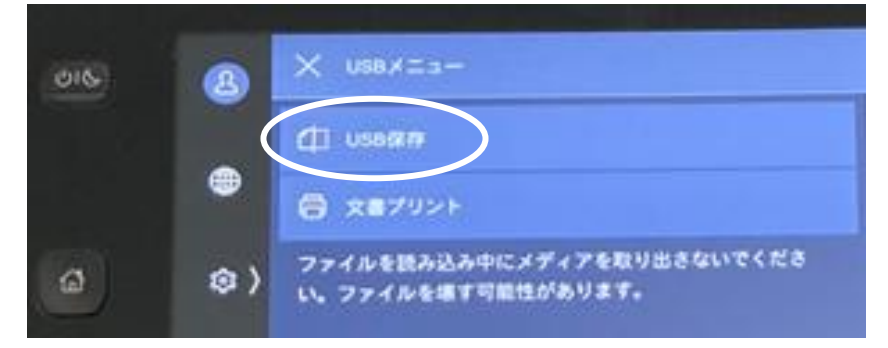

3. [メニュー] アイコンを押す → 設定を変更

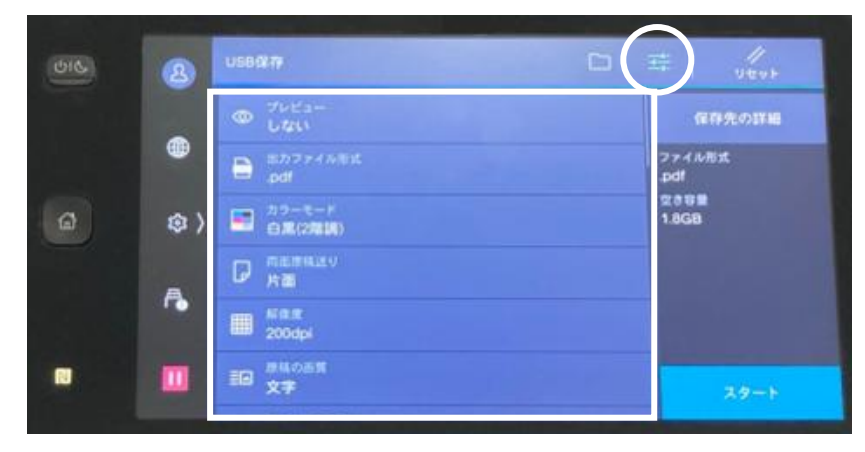

- 4. スキャンする書類を以下のどちらかの方法でプリンタにセット
  - スキャンする面を上にして自動トレイにセット
    スキャンする面を下にして蓋を閉める

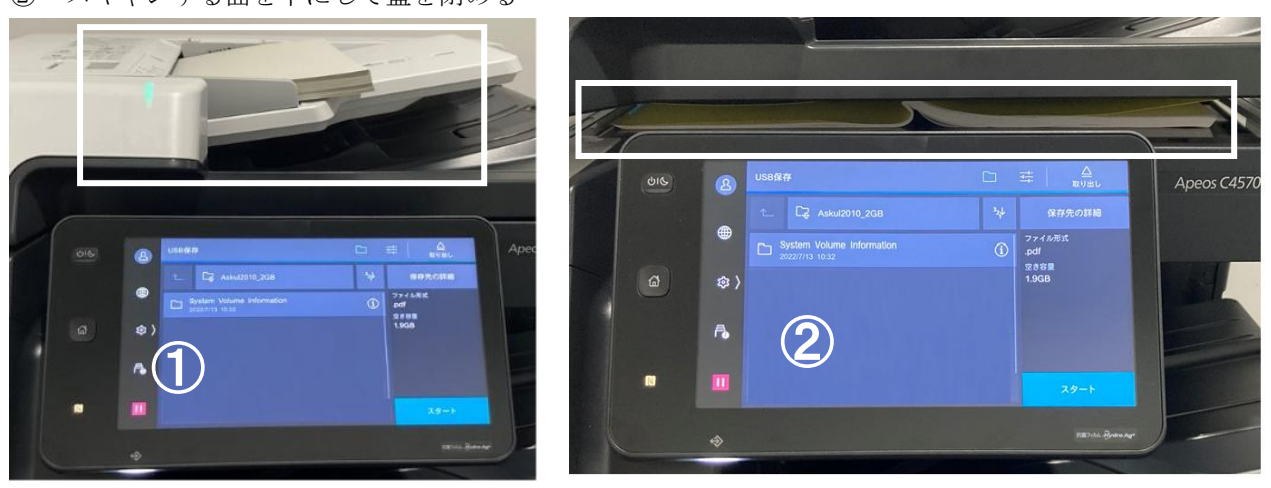

5. 保存先を選択 → [スタート] を押す スキャン完了後、[取り出し] を押す → USB メモリを取り外す

| 016 | 8  | US8@#                        |                  |       |               |  |
|-----|----|------------------------------|------------------|-------|---------------|--|
|     |    |                              | C2 Askut2010_208 | *     | <b>RPROTE</b> |  |
|     |    | Bystem Volume Information  O |                  |       | 774MBK<br>pdl |  |
| a   | ۵) |                              |                  | THE R | 1.968         |  |
|     | ٨  |                              |                  |       |               |  |
|     |    |                              |                  |       | 29-1          |  |

4F-1、5F-3、6F-1、6F-2のプリンタの場合

1. USB メモリをプリンタに接続 → [スキャナー(USB メモリ保存)]を押す ※NTFS と exFAT フォーマットの USB は使用できません。FAT32 のフォーマットでご利用下さい。

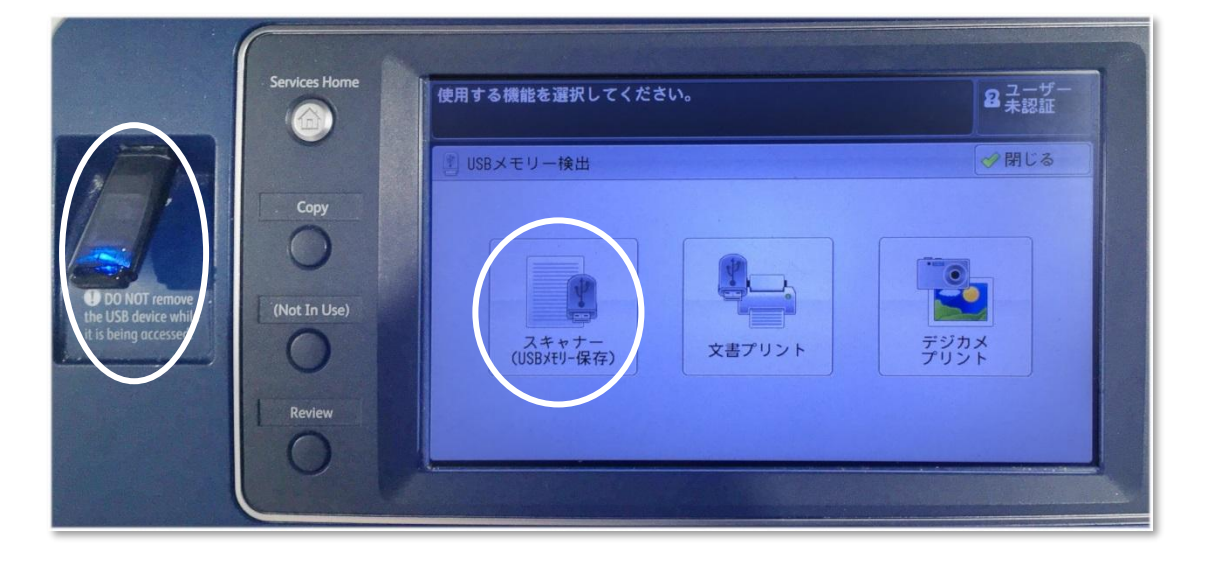

2. 画面下部の [出力するファイル形式] を指定

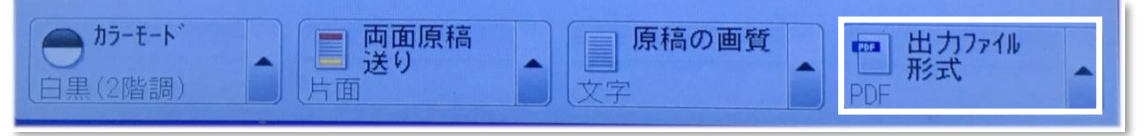

3. スキャンする書類を以下のどちらかの方法でプリンタにセット → 本体の [Start] を押す ① スキャンする面を上にして自動トレイにセット

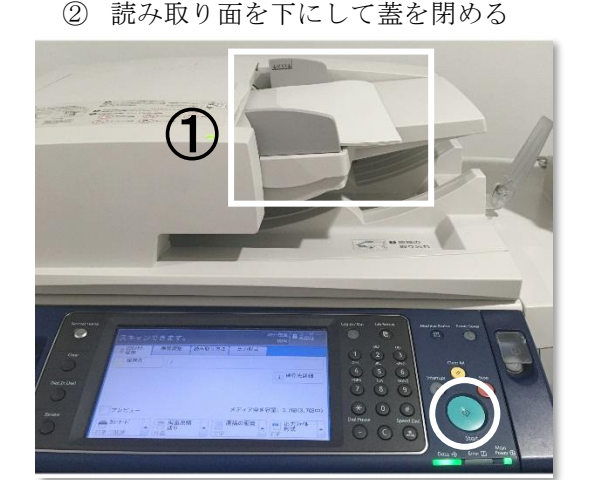

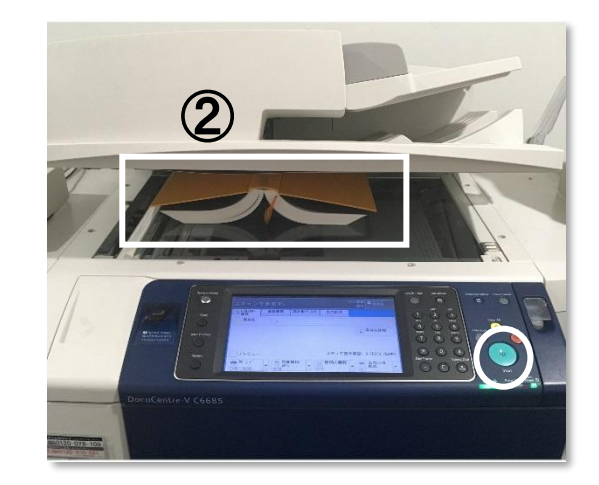

4. 以下の画面が表示されたら、[閉じる] を押す → USB メモリを取り外す

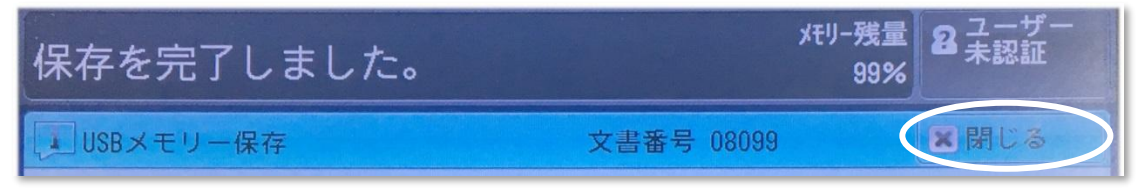